## Übersicht der Inhalte

- 1. Anmelden und Kursübersicht / Dashboard
- 2. Menüstruktur und Nutzeroberfläche
- 3. Gruppen verwalten
- 4. Kursabschnitte / Material und Aktivitäten einstellen
- 5. Material in Verzeichnissen anlegen und zur Verfügung stellen
- 6. Kurskalender
- 7. Moodle-App

Hinweis: Weitere Hinweise finden Sie unter:

https://video.uni-mainz.de/Panopto/Pages/Sessions/List.aspx#folderID=%2205adf4cf-1e67-48b5-b0a9abbc00869c06%22

\_\_\_\_\_

## 1. Anmelden und Kursübersicht

Melden Sie sich mit Ihrem JGU-Account unter <u>https://lms.uni-mainz.de</u> an. Auf Ihrem ,Dashboard' bzw. der Navigationsleiste auf der linken Seite (s. Abb. 1) finden Sie alle Lehrveranstaltungen, für die Sie in JOGU-StINe als ,Lehrende/r' eingetragen sind.

## Abb. 1: Startseite / Kursübersicht Moodle- LMS der Uni Mainz

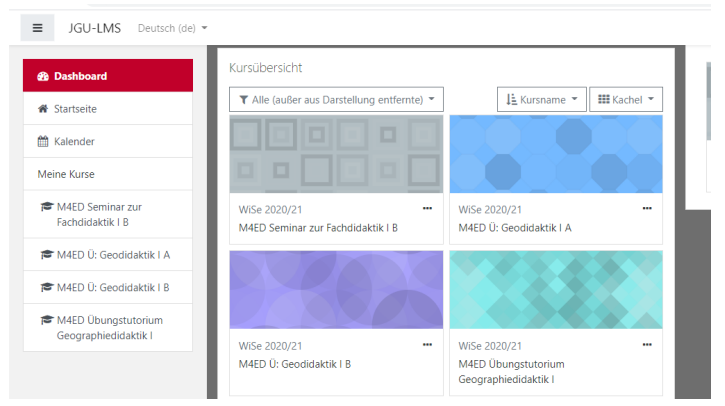

## 2. Menüstruktur und Nutzeroberfläche

Nun haben Sie zahlreiche Auswahloptionen, die die folgende Abbildung erläutert:

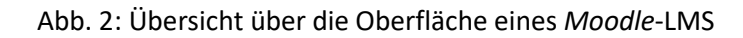

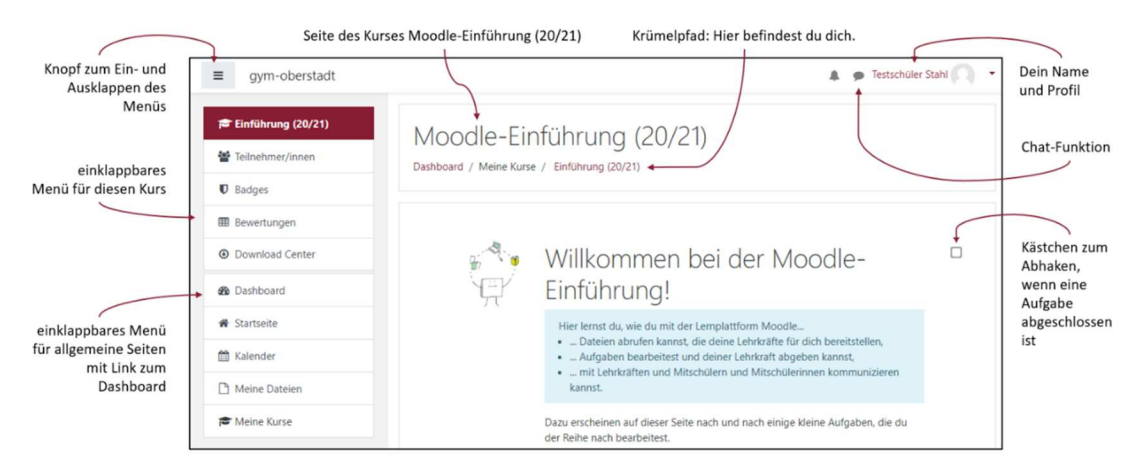

## 3. Gruppen verwalten

Im Rahmen einer Veranstaltung können Sie Gruppenarbeiten organisieren. Wählen Sie die Veranstaltung - > TeilnehmerInnen - > und klicken Sie das Zahnradsymbol (vgl. Abb. 3., Nr. 1 in grün). Legen Sie dann die Anzahl der benötigten Gruppen an und legen Sie fest, ob Selbsteinschreibung oder Zuweisung durch Dozenten erfolgen soll.

## Abb. 3 Gruppenorganisation

| M4ED Seminar zur<br>Fachdidaktik I B                              | M4ED Seminar zur Fac                                                 | hdidaktik I B                              |                      |                      |
|-------------------------------------------------------------------|----------------------------------------------------------------------|--------------------------------------------|----------------------|----------------------|
| 😤 Teilnehmer/innen                                                | Dashboard / Meine Kurse / curricular / WiSe 2020                     | 0/21 / M4ED Seminar zur Fachdidaktik I B / | Teilnehmer/innen     |                      |
| ☑ Kompetenzen                                                     |                                                                      |                                            |                      |                      |
| Bewertungen                                                       | Teilnehmer/innen                                                     |                                            | St Fingesch          | riehene Nutzer/innen |
| C Allgemeines                                                     | Keine Filter zugeordnet                                              |                                            | Einschreil           | bemethoden           |
| Sitzung 1: Orga /                                                 | Schlüsselwort oder Filter festlegen  Anzahl der Teilnehmer/innen: 15 |                                            | Gruppen<br>Rechto in | ndern                |
| Lernaufgaben                                                      | Vorname Alle A B C D E F G H I J                                     | K L M N O P Q R S T U V                    | W X Y                | e prüfen             |
| Sitzung 2: Sachanalyse                                            | Nachname Alle A B C D E F G H I J                                    | K L M N O P Q R S T U M                    | V W X Y Z            | Nutzer/innen         |
| <ul> <li>Sitzung 3:<br/>Bildungsbeitrag<br/>Geographie</li> </ul> | Vorname / Nachname *                                                 | Rollen<br>—                                | Gruppen              | Status               |
| C Sitzung 4: Lohrnlan und                                         | Marc Belling                                                         | Teilnehmer/in 🖋                            | Keine Gruppen        | Aktiv 🕄              |

## 4. Kursabschnitte / Material und Aktivitäten einstellen

Wählen Sie die gewünschte Veranstaltung über das Dashboard aus. Klicken Sie dann das Zahnradsymbol und wählen Sie *"Bearbeiten einschalten"* (vgl. Abb. 4, grüne Markierung 1). Ersetzen Sie die Blankothemen durch Kursabschnitte für jede Sitzung (vgl. Abb. 4, rote Markierung 2).

#### Abb. 4 Kursabschnitte gestalten

| M4ED Seminar zur Fachdidaktik I B                                                       | / <b>\$</b> -                                                                                                    |
|-----------------------------------------------------------------------------------------|----------------------------------------------------------------------------------------------------|
| Dashboard / Meine Kurse / curricular / WiSe 2020/21 / M4ED Seminar zur Fachdidaktik I B |                                                                                                    |
|                                                                                         | Second Second                                                                                                    |
|                                                                                         | Bearbeiten 💌                                                                                                    |
| 🕂 👼 Ankündigungen 🖋                                                                     | Bearbeiten 👻 🛔                                                                                                    |
|                                                                                         | <ul> <li>Aktivität oder Material anlegen</li> </ul>                                                                          |
| 🗣 Sitzung 1: Orga / Einführung Lernaufgaben 🏹 🃈                                         | Bearbeiten 👻                                                                                                    |
| 30                                                                                      | + Aktivität oder Material anlegen                                                                                            |
|                                                                                         | M4ED Seminar zur Fachdidaktik I B<br>Dashboard / Meine Kurse / curricular / WiSe 2020/21 / M4ED Seminar zur Fachdidaktik I B |

Wählen Sie nun die Sitzung, zu der Sie Material oder Aktivitäten anlegen wollen und klicken sie auf + *Aktivität oder Material* anlegen (vgl. Abb. 4, blaue Markierung 3). Wählen Sie die Aktivität und legen Sie nach Auswahl "Hinzufügen" die Attribute (Eigenschaften fest). Speichern Sie die Einstellungen und kehren Sie zurück zum Kurs.

## 5. Material in Verzeichnissen anlegen und zur Verfügung stellen

Wählen Sie wie gehabt: Dashboard - gewünschte Lerngruppe – Zahnradsymbol - Material oder Aktivität anlegen (vgl. Abb. 4, blaue Markierung).

Wählen Sie nun "Verzeichnis" ganz unten im Menü und klicken Sie auf "Hinzufügen" (siehe Abb. 5, rote Markierung).

| Abb. 5 Verzeichnisse anlegen |  |
|------------------------------|--|
| -                            |  |

|                                    | 0   | Buch        | 0 | Weltere Hilfe |           | _ |
|------------------------------------|-----|-------------|---|---------------|-----------|---|
| ropa - Ein                         | 0   | Datei       |   |               |           |   |
| HA: Naturn                         | 0 🛔 | IMS-Content |   |               |           |   |
|                                    | 0 🔊 | Link/URL    |   |               |           |   |
|                                    | 0 🔗 | Textfeld    |   |               |           |   |
|                                    | 0 🇎 | Textseite   |   |               |           |   |
| @RLP                               | •   | Verzeichnis |   |               |           |   |
| :hutzerklärung,<br>: Informationen |     |             |   | Hinzufügen    | Abbrechen |   |

Legen Sie nun den Namen des übergeordneten Verzeichnisses fest und klicken Sie auf "Beschreibung im Kurs anzeigen" (siehe Abb. 6, rote Markierung 1)

| <ul> <li>Allgemeines</li> <li>Name</li> </ul> | Lektürematerial Europa - Einheit in Vielfalt              |
|-----------------------------------------------|-----------------------------------------------------------|
| Beschreibung                                  |                                                           |
|                                               | Liebe <u>SuS</u> , hier findet Ihr¦die Vorbereitungstexte |
|                                               |                                                           |
|                                               |                                                           |
|                                               | Beschreibung im Kurs zeigen                               |
| 👻 Inhalt                                      |                                                           |
| Dateien                                       |                                                           |

Abb. 6 Verzeichnisbezeichner und Beschreibung anlegen

Klicken Sie im unteren Teil Inhalt auf das Ordnersymbol (siehe Abb. 6, grüne Markierung 2).

Wählen Sie das mittlere Symbol Verzeichnis anlegen und legen Sie jedes Unterverzeichnis mit Namen an (siehe Abb. 7, roter Pfeil) und wählen Sie "Speichern und zum Kurs.

| V          |
|------------|
| <b>b b</b> |
| L. Dateien |
|            |

Befüllen Sie Ihre Verzeichnisse mit Dateien (siehe grüner Pfeil 1, Abb. 7) und speichern Sie per Klick auf "Änderungen speichern" (siehe roter Pfeil 2, Abb. 7).

Abb. 7 Verzeichnis mit Dateien befüllen

| Dateien |                                       |
|---------|---------------------------------------|
|         |                                       |
|         | * 💼 Dateien                           |
|         | " 🥅 Testverzeichnis 1                 |
|         | 11_11_11.pdf                          |
|         | Programmieren in Object Pascal.pdf    |
|         | Testverzeichnis 2                     |
|         | AB_Modul 1 - E-Mail - LibreOffice.odt |
|         | Anderungen sneichem                   |

Die Kursteilnehmer können jetzt einzelne Dateien oder das gesamte Verzeichnis herunterladen (vgl. Abb. 8).

Abb. 8 Verzeichnis zum Herunterladen der Dateien oder Unterverzeichnisse

| < | Lektürematerial Europa - Einheit in Vielfalt                                                             |
|---|----------------------------------------------------------------------------------------------------|
|   | Liebe SuS, hier findet Ihr die Vorbereitungstexte                                                        |
|   | · m                                                                                                    |
|   | <ul> <li>Testverzeichnis 1</li> <li>inf_11_11.pdf</li> <li>Programmieren in Object Pascal.pdf</li> </ul> |
|   | Testverzeichnis 2<br>AB_Modul 1 - E-Mail - LibreOffice.odt                                               |
|   | Verzeichnis herunterladen                                                                                |

**Hinweis:** Bei großen Dateien, wie Büchern, Zeitschriftenartikeln etc. sollten Sie die Dateien gepackt in Ihr Verzeichnis ablegen. Eine Anleitung finden Sie auf Youtube z.B. unter "Zip-Dateien auf Win 10 erstellen": <u>https://www.youtube.com/watch?v=fd0ScErapq0</u>

## 6. Kurskalender

Wählen Sie über das Dashboard die Veranstaltung, deren Kalender Sie bearbeiten möchten (vgl. Abb. 5, rote Markierung). Legen Sie für das Datum einer jeden Sitzung fest, welche Inhalte bzw. Themen Gegenstand der Veranstaltung sein werden. Kennzeichnen Sie Feiertage bzw. Tage, an denen keine Veranstaltungen stattfinden entsprechend.

#### Abb. 5 Kurskalender

|   | Fachdidaktik I B                                                             | ✤ Sitzung 3: Bildungsbeitrag Geographie                                                 |  |
|---|------------------------------------------------------------------------------|-----------------------------------------------------------------------------------------|--|
|   | Meine Kurse                                                                  | •                                                                                       |  |
|   | 🛗 Kalender                                                                   | ✤ Sitzung 2: Sachanalyse                                                                |  |
| 1 | A Startseite                                                                 | +                                                                                       |  |
|   | 🕐 Dashboard                                                                  | 🕂 Sitzung 1: Orga / Einführung Lernaufgaben 🖌                                           |  |
|   | 🗅 Thema 13                                                                   | +                                                                                       |  |
|   | Sitzung 12:<br>Zusammenfassung /<br>Ausblick auf<br>Modulprüfung             | 🕂 🖷 Ankündigungen 🖋                                                                     |  |
|   | <ul> <li>Sitzung 11:<br/>Raumkonzepte im<br/>Geographieunterricht</li> </ul> | Dashboard / Meine Kurse / curricular / WiSe 2020/21 / M4ED Seminar zur Fachdidaktik I B |  |
|   | Beurteilung und<br>Handlung                                                  | M4ED Seminar zur Fachdidaktik I B                                                       |  |

#### 7. Nutzung der Moodle-App

Statt über <u>https://lms.uni-mainz.de</u> kann man *LMS-Moodle* auch über die gleichnamige App benutzen, die es für Android und iOS gibt (<u>Link hier</u>). Die App hat (noch) einen leicht eingeschränkten Funktionsumfang, z.B. werden manche Formeln nicht richtig dargestellt.

Beim ersten Aufrufen der App wird das unten abgebildete Fenster geöffnet. In dem Fenster muss man die URL der Webseite vollständig eingeben und dann auf *Verbinden* klicken. Danach kann man sich mit den *Moodle*-Anmeldedaten ganz normal anmelden.

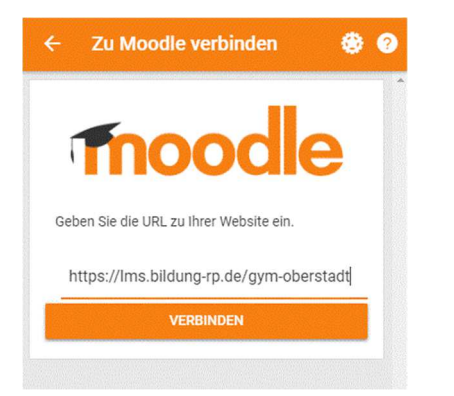